## **Ticket to Play Walkthrough**

First you will need to go to the Ticket to Play website:

https://www.communities.tas.gov.au/ticket-to-play

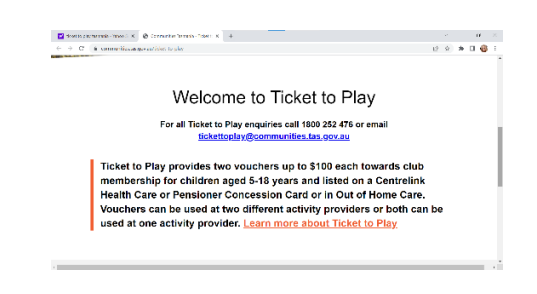

Scroll down until you reach an option to Apply for voucher towards the bottom of the page as displayed below

| Hermation for parents Apply for a voucher List of participating Information for activity providers. |
|----------------------------------------------------------------------------------------------------|
|                                                                                                    |
| HAD WORE TEAC SIGN MEATING TANK WORE                                                                |

Click on Apply for Voucher Option

This will be you to an Online Application Form that you will need to fill in.

| Startspleytemeter-linker (1 K 🖉 Constation Terroris-Apple 1 K 🕂                                             |                                                                                                    |  |
|----------------------------------------------------------------------------------------------------|----------------------------------------------------------------------------------------------------|--|
| $\rightarrow$ . O ( a commutic cosponsitivity physically in a contain                                       | e x 🛪 🛛 🌍                                                                                                    |  |
| Ticket to Play                                                                                              | What is Ticket to Play?                                                                                                    |  |
| Application form                                                                                            | Taket to Floy is a Testrarian Government program<br>designed to notice the cost of participating in clob aport<br>for young Testrarians.                                                                          |  |
| Parent / Guardian / Carer details *<br>yantolants opro /# years con ontor they over details for soils popes | Lig stepsocparie can receive a wurdte of up to 5100<br>to ana boards the cost of membership of opproved<br>oblar.<br>Who is eligible for a voucher?                                                               |  |
| Your Name *<br>Virtum in in a mathematical                                                                  | Applicants must be:<br>• Ityno in Tosmanis:                                                                                                    |  |
| Tris fald is equilate.<br>Email address                                                                     | <ul> <li>applications for all second to percent at the line of<br/>approximation and<br/>be hand an avail of entroping the Haath Care or<br/>Personne Concession Care on the in Care of Home<br/>Care.</li> </ul> |  |
|                                                                                                    | For all Ticket to Play enquiries call 1000 252 479 or<br>entroll tickettapley@commantias.tes.gor.es                                                                                                    |  |

First you will fill in your details as Parent/Carer for Child.

## You will need to provide your concession card number and expiry date.

| Street to play treases - When S 🗶 🔞 Communities Second - Apply S 🗶 🛨                                              |      | ٢     |
|----------------------------------------------------------------------------------------------------|------|-------|
| Of a communities as por auticle Ho-play apply for e-worker                                                        | 19 h | * 🗆 🍪 |
| Recuires a valid post code                                                                                        |      |       |
| and Type *                                                                                                    |      |       |
| Presse Barket -                                                                                                   |      |       |
| Ilgible Cardholder Details '                                                                                      |      |       |
| pear Dear Press Once (190) had a second charter server consistent of National Astronomy and the UNIX NATION OF PR |      |       |
|                                                                                                    |      |       |
| CRN number required                                                                                               |      |       |
| and expliry date "                                                                                                |      |       |
| ber DD Month MM Year YYYY                                                                                         |      |       |
|                                                                                                    |      |       |
| I don't have a card                                                                                               |      |       |
|                                                                                                    |      |       |

Once you have filled in all of your details as Parent/Carer you will see a NEXT button at the bottom of the page, click this button to proceed to your child's details form. Please note that if you are applying for more than one child, there is an option at the bottom of this first page to change the amount of children you are applying for, please change this before proceeding to the next form.

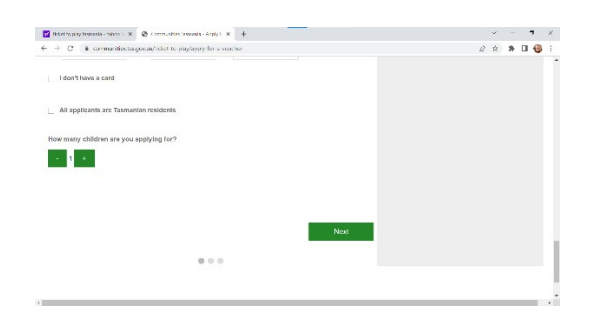

Once you have clicked NEXT, it will take you to an application form for you to fill in each child's details, you will also need your child's date of birth and concession number details.

| Application form every first second second s | earging to service the cost of carronparting in duit-upont<br>in young imminimum.<br>Highlic participants can retain a surviver or up to March<br>to as business the cost of marchenitis of approved<br>cuta.<br>Who is eligible for a voucher?<br>Applicants may ite:<br>• from Distances                |
|----------------------------------------------------------------------------------------------------|----------------------------------------------------------------------------------------------------|
| Day LLD Menth MM Year YYYY Card number * For                                                                                                    | aged battered 5 and 16 years out at the time of<br>applications and<br>being that a valid Cartonia Hottin Cart or<br>Persistere Corcession Card or be in Out of Home<br>Care.     Per all Teleter to Play enquirities call 1000 252 476 or<br>event <u>Teletero Play enquirities</u> call 2000 252 476 or |

You will also be asked a few simple questions before reaching the NEXT button at the bottom of the page. Once you have answered all of the required questions please click the NEXT button

| vticket-to-play/apply-for-a-voucher          |           | £ \$                                                 | * 🗆 🎯                                                                                                    |
|----------------------------------------------|-----------|------------------------------------------------------|----------------------------------------------------------------------------------------------------|
| te sport or activity you will use the vouche | r for?    |                                                      |                                                                                                    |
| ~                                            |           |                                                      |                                                                                                    |
| ut Ticket to Play?                           |           |                                                      |                                                                                                    |
| ~                                            |           |                                                      |                                                                                                    |
|                                              |           |                                                      |                                                                                                    |
|                                              |           |                                                      |                                                                                                    |
|                                              |           |                                                      |                                                                                                    |
|                                              |           |                                                      |                                                                                                    |
|                                              |           |                                                      |                                                                                                    |
|                                              | Next      |                                                      |                                                                                                    |
|                                              |           |                                                      |                                                                                                    |
|                                              |           |                                                      |                                                                                                    |
|                                              |           |                                                      |                                                                                                    |
|                                              | e e e e e | And the bandwork of edges 'n and the second buf for? | Next United and Sector Control of the Sector Sector |

. Please note that if you are applying for more than one child that you will be taken to another Participant application form upon clicking the NEXT button.

| 🖬 ticket ta play tosmonia - Yahoo S. X. 🔕 Communities Tasmania - Apply 1. X. 🕂                                                                   |                                                                                                    |
|----------------------------------------------------------------------------------------------------|----------------------------------------------------------------------------------------------------|
| E      O      é communities.tes.gov.au/licket-to-play/apply-for-a-voucher                                                                        | 🖉 🕸 🗰 🖬 🔞 🗄                                                                                                    |
| Participant 2                                                                                                    | dubs                                                                                                    |
| Participant Name *                                                                                                    | Who is eligible for a voucher?                                                                                      |
|                                                                                                    | Applicants must be:                                                                                                 |
| This fold is required.                                                                                                    | <ul> <li>Ihing in Tasmania,</li> <li>aged between 5 and 18 years old at the time of<br/>application; and</li> </ul> |
| Date of Birth                                                                                                    | De listed on a valid Centerink Health Calle of<br>Pensioner Concession Card or be in Out of Home<br>Care            |
| Day DD Month MM Year YYYY                                                                                                    | For all Ticket to Play enquiries call 1800 252 476 or<br>email lickettoolay@communities tas nov au                  |
| Card number *                                                                                                    |                                                                                                    |
| Apphanet Gulenner Henderic (KHR) andat on the Hoarts Gamel Instances Gamesaneer and "See Differed Frontiers and invested on p114-1114-1114 (KHR) |                                                                                                    |
| CRN number required                                                                                                    |                                                                                                    |
| Gender *                                                                                                    |                                                                                                    |
| - Pessa Selent -                                                                                                    |                                                                                                    |

Please complete this form and answer all the required questions before clicking NEXT at the bottom of the page to proceed.

Once you have completed all of the Participants application forms, you will be taken to a final page with the option to APPLY NOW.

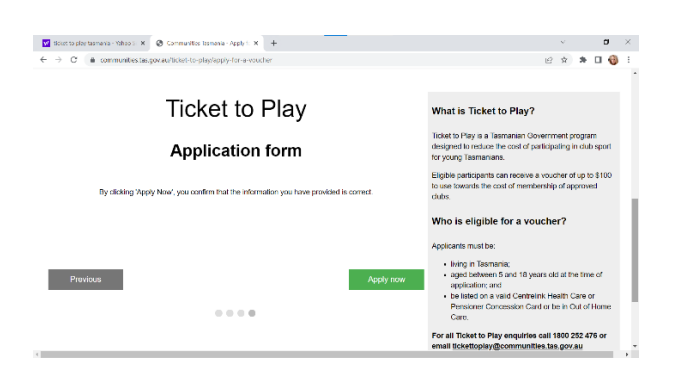

Click APPLY NOW to complete your Ticket to Play application.

This will bring you to a submission page.

Ticket to Play will email you to verify your email address, once your email has been verified, you will receive an email containing 2 Voucher Codes.

Please write these codes down as you will need them at checkout on your PlayHQ Resgistration.